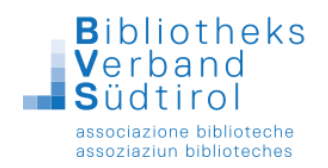

## Südtiroler Leseausweis: Kurzanleitung für BibliothecaPlus

Mit dem Südtiroler Leseausweis ist ein weiterer Baustein auf dem Weg zur "Bibliothek Südtirol" fertig gestellt. Mit Jahresende 2016 wurde das Software-Update in allen Öffentlichen Bibliotheken installiert.

In Ihre Bibliothek kommt ein Benutzer / eine Benutzerin aus einer an den Südtiroler Leseausweis angeschlossenen Bibliothek und möchte mit seinem Ausweis bei Ihnen Medien ausleihen.

1.) Das Funktionsfenster rechts mit dem roten X schließen.

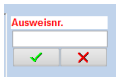

2.) Das Modul Ausleihe öffnen, in der Menüleiste oben auf "Benutzer" klicken und "Fremdbenutzer" wählen.

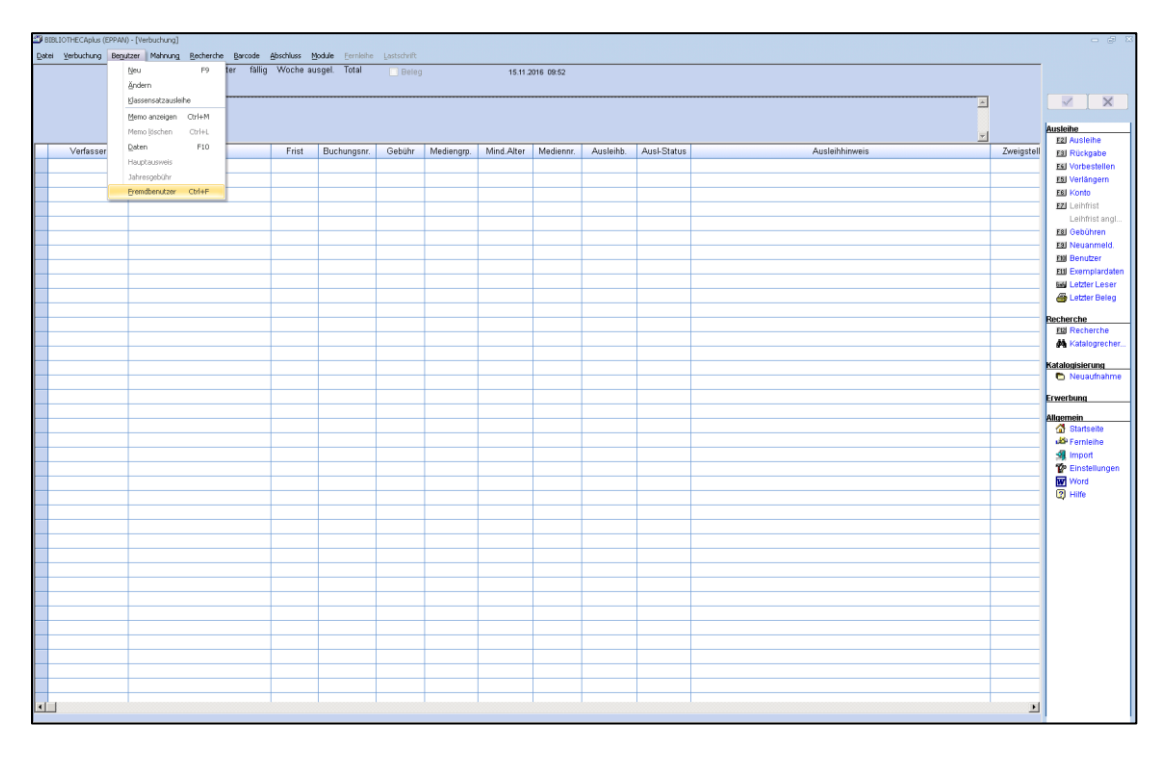

3.) Nun muss in das **Feld Ausweisnummer** die Leseausweisnummer oder die Steuernummer des

Benutzers eingetragen werden, wie sie auf dem fremden Ausweis steht. Sollte auf dem Ausweis ein Barcode sein, kann dieser alternativ auch mit dem Barcodeleser eingescannt werden. Ebenso kann mit der Bürgerkarte verfahren werden. Mit Klick auf "Anmelden" wird der Suchvorgang in der zentralen Datenbank ausgelöst. (Keine Suche per Name).

| Fremdbenutzer  | X                  |
|----------------|--------------------|
| Ausweisnummer: | Anmelden Schließen |
| Name:          |                    |
| Straße:        |                    |
| Ort:           |                    |
| Geburtsdatum:  |                    |
| Bibliothek:    |                    |
| Steuernummer:  |                    |
|                |                    |

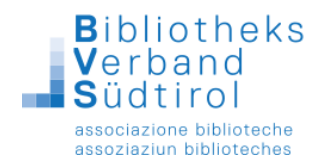

4.) Als Ergebnis des Suchvorgangs erscheint auf dem Bildschirm eine Liste aller Bibliotheken, in denen diese Ausweisnummer vergeben ist. Nun muss die Heimatbibliothek des Benutzers ausgewählt werden und mit "**Ok**" bestätigt werden.

| Auswahl Bibliothek                                                                                                    | x |
|----------------------------------------------------------------------------------------------------|---|
| Bibliothek Rodeneck       Image: Constraint of the sector of the sector of |   |
| <u>Qk</u> Abbruch                                                                                                    |   |

5.) Nun wird der gewünschte Benutzerdatensatz am Bildschirm angezeigt. Mit Klick auf **"Bearbeiten"** wird der Benutzer in die Datenbank der Bibliothek übernommen.

| Fremdbenutzer             |                  |                    | 23                |
|---------------------------|------------------|--------------------|-------------------|
| Ausweisnummer:            | þ123             | <u>B</u> earbeiten | <u>S</u> chließen |
| Name:                     |                  |                    |                   |
| Straße:                   |                  |                    |                   |
| Ort:                      | 39058 Sarntheir  | n                  |                   |
| Geburtsdatum:             |                  |                    |                   |
| Bibliothek:               | Bibliothek Sarnt | al                 |                   |
| Steuernummer:             |                  |                    |                   |
| Benutzerdaten gespeichert |                  |                    |                   |

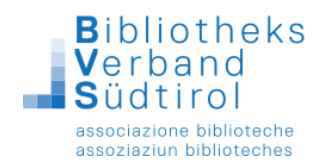

6.) Nun müssen im **Benutzerdatenblatt** die fehlenden Angaben ergänzt werden. So sind etwa die Zweigstelle und Sprache zu ergänzen. Bei Benutzern aus der Landesbibliothek Dr. Friedrich Teßmann muss noch die Zuordnung zu einer Benutzergruppe erfolgen.

| Datei Verbur | bung Begutzer | Maboupo | Recherche Barcode Abschluss N  | Vodule Ferniei | he Lastschrift |                         |                |                           |               |               |             |         |            |                |                 |                                   |
|--------------|---------------|---------|--------------------------------|----------------|----------------|-------------------------|----------------|---------------------------|---------------|---------------|-------------|---------|------------|----------------|-----------------|-----------------------------------|
|              |               | Konto E | len.Grp. Alter fällig Woche au | isgel. Total   | Beleg          |                         | 15.1           | .2016 16:19               |               |               |             |         |            |                |                 | Buchungsnr.                       |
|              |               |         | ERW 51 0 0                     | 0 <b>0</b>     |                |                         |                |                           |               |               |             |         |            |                |                 |                                   |
|              |               | 0,00    |                                |                |                |                         |                |                           |               |               |             |         |            |                |                 | <b>7 Y</b>                        |
|              |               |         |                                |                |                |                         |                |                           |               |               |             |         |            |                | _               |                                   |
|              |               |         |                                |                |                |                         |                |                           |               |               |             |         |            |                |                 | Ausleihe                          |
|              |               |         |                                |                |                |                         |                |                           |               |               |             |         |            | 1              | <b>T</b>        | E2 Ausleihe                       |
| Ausleit      | Verfasser     | Zweij   | Titel (Konto)                  | Frist          | Buchungsnr.    | Gebühr                  | Mediengrp.     | Mediennr.                 | Ausleihb.     | Ausl-Status   | Ausleiht    | ninweis | Ausleih-/V | er Ausleihdatu | 1               | E3 Rückgabe                       |
|              |               |         |                                |                |                |                         |                |                           |               |               |             |         |            |                |                 | E4 Vorbestellen                   |
|              |               |         |                                |                |                |                         |                |                           |               |               |             |         |            |                |                 | E5I Verlängern                    |
|              |               |         |                                |                |                |                         |                |                           |               |               |             |         |            |                |                 | EEI Konto                         |
|              |               |         |                                |                |                |                         |                |                           |               |               |             | 1       |            |                |                 | EZ Leihfrist                      |
|              |               |         |                                | Benutzer (     |                |                         |                |                           |               |               |             |         |            |                |                 | Leihfrist angl                    |
|              |               |         |                                | Deveters       |                |                         |                | 1                         |               |               | 0000015265  |         |            |                |                 | ESI Gebühren                      |
|              |               |         |                                | Beuntzer       | daten Zweitad  | iresse <u>S</u> pe      | ren/Hinweise   | <u>VV</u> eitere <u>F</u> | amilienauswei | se            |             |         |            |                |                 | ES Neuanmeld.                     |
|              |               |         |                                | Numme          | r Geschl.      | Titel/Anre              | ie Name        |                           | Vorname       |               | QK          |         |            |                |                 | EXI Benutzer                      |
|              |               |         |                                | 123            | Weibli         | -                       |                |                           | *             |               | Abbrechen   |         |            |                |                 | Etti Exemplardater                |
|              |               |         |                                |                |                |                         |                |                           | ¥             |               |             |         |            |                |                 | - Letzter Leser                   |
|              |               |         |                                | Straße, H      | Hausnummer     | PLZ                     | Ort            |                           | Land          |               | Ausweis     |         |            |                |                 | - Getzter Beleg                   |
|              |               |         |                                |                | *              | 39058                   | Samtheir       | 1                         |               |               | Ersatzausw. |         |            |                |                 | Recherche                         |
|              |               |         |                                |                | +              |                         |                |                           |               |               | Löschen     |         |            |                |                 | El2 Recherche                     |
|              |               |         |                                | Telefon        |                |                         |                |                           |               |               | Kopieren    |         |            |                |                 | <ul> <li>Katalogrecher</li> </ul> |
|              |               |         |                                |                |                |                         |                |                           |               |               |             |         |            |                |                 | - Katala ulalaruwa                |
|              |               |         |                                | Geburts        | tatum Pacewo   | rt                      | Jationalität R | enutzerarunna             |               |               |             |         |            |                |                 | Neuaufnahme                       |
|              |               | _       |                                | Condition      | Salam Passing  |                         | -              | Envocho                   | ·             |               | -           |         |            |                |                 | _                                 |
|              |               |         |                                |                |                |                         |                | LIWatins.                 |               |               |             |         |            |                |                 | Erwerbung                         |
|              |               |         |                                | Gültig se      | eit Gültig bi  | s Bezał                 | It bis Wied    | lervorlage H              | auptausweis   | F12 - Auswahl |             |         |            |                |                 | Allgemein                         |
|              |               |         |                                | 15.11.2        | 016 01.01.3    | 200 01.01               | .2200          |                           |               |               |             |         |            |                |                 | _ 🚮 Startseite                    |
|              |               |         |                                | Zweigste       | elle           | Halte                   | stelle         | н                         | andy          |               |             |         |            |                |                 | 🖉 Fernleihe                       |
|              |               |         |                                |                |                | -                       |                | *                         |               |               |             |         |            |                |                 | 🚽 Import                          |
|              |               |         |                                | Abteilun       | g              | Bemerkung E-Mailadresse |                |                           |               |               |             |         |            |                | P Einstellungen |                                   |
|              |               |         |                                |                | *              |                         |                |                           |               |               |             |         |            |                |                 | W Word                            |
|              |               |         |                                | Briefanre      | ede            |                         |                | Fav                       |               |               |             |         |            |                |                 | Hilfe                             |
|              |               |         |                                | Sehr ge        | ehrte Frau     |                         |                |                           |               |               |             |         |            |                |                 |                                   |
|              |               |         |                                |                |                |                         |                |                           |               |               | Markiert    |         |            |                |                 |                                   |
|              |               |         |                                |                |                |                         |                |                           |               |               |             |         |            |                |                 |                                   |
|              |               |         |                                |                |                |                         |                |                           |               |               |             | 2       |            |                |                 |                                   |
|              |               |         |                                |                |                |                         |                |                           |               |               |             |         |            |                |                 | -                                 |
|              |               |         |                                |                |                |                         |                |                           |               |               |             |         |            |                |                 | -                                 |
|              |               |         |                                |                |                |                         |                |                           |               |               |             |         |            |                |                 | -                                 |
|              |               |         |                                |                |                |                         |                |                           |               |               |             |         |            |                |                 | -                                 |
|              |               |         |                                |                |                |                         |                |                           |               |               |             |         |            |                |                 | -                                 |
|              |               |         |                                | -              |                |                         |                |                           |               |               |             |         | -          |                |                 | -                                 |
|              |               |         |                                | -              |                |                         |                |                           |               |               |             |         |            |                |                 | -                                 |
|              |               |         |                                | -              |                |                         |                | -                         |               |               |             |         | _          | -              |                 | -                                 |
|              |               |         |                                |                |                |                         |                |                           |               |               |             |         |            |                |                 | -                                 |
|              |               |         |                                |                |                |                         |                |                           |               |               |             |         |            |                |                 | -                                 |
| •            |               |         |                                |                |                |                         |                |                           |               |               |             |         |            |                | ·               | £                                 |
|              |               |         |                                |                |                |                         |                |                           |               |               |             |         |            |                |                 |                                   |

7.) Bitte auf der Registerkarte "Weitere" das Häkchen bei "Ausleihhistorie speichern" setzen sowie die Steuernummer ergänzen.

|   |           | ERW 34 0                       | 0 0                     | 0            | V Beleg      |              | 12.07.2016  | 6 15:55     |                  |              |          | Buchungs        | snr.      |
|---|-----------|--------------------------------|-------------------------|--------------|--------------|--------------|-------------|-------------|------------------|--------------|----------|-----------------|-----------|
|   |           | 0,00                           |                         |              |              |              |             |             |                  |              | <u>^</u> | <b>~</b>        | ×         |
|   |           |                                |                         |              |              |              |             |             |                  |              | =        | Ausleihe        |           |
| _ | Verfaccer | Titel (Konto)                  | Zweinstelle             | Friet        | Buchungenr   | Gehühr       | Medienarn   | Mediennr    | Auslaibh         | Auel-Statue  |          | - F2 Ausle      | leihe     |
|   | Venusser  | filer (romo)                   | Zweigstelle             | THAT         | Bachangoni.  | Ocbain       | medicingip. | Weaterini.  | / subjettib.     | 71001 010100 |          | E3 Rück         | kgabe     |
|   |           |                                |                         |              |              |              |             |             |                  |              |          | F4 Vorb         | esteller  |
|   |           |                                |                         |              |              |              |             |             |                  |              |          | <u>F5</u> Verlä | ängern    |
| _ |           | Benutzer                       |                         |              |              |              |             |             | 23               |              |          | F6 Kont         | to        |
|   |           |                                |                         |              |              |              |             | 0000        | 007407           |              |          | EZ Leiht        | frist     |
|   |           | <u>B</u> enutzerdaten <u>Z</u> | weitadresse <u>S</u> pe | rren/Hinwei  | se Weitere E | amilienausw  | eise        | 1           |                  |              |          | Leiht           | mist ang  |
|   |           | $\bigcirc$                     |                         |              |              |              |             |             | <u>0</u> K       |              |          | F8] Geb(        | unren     |
|   |           | Ausleihhisto                   | irle speichern (Einve   | erständniser | rklarung)    |              |             | A           | obrechen         |              |          | ESI Neua        | anmeld    |
|   |           | $\mathbf{\bigcirc}$            |                         |              |              |              |             |             |                  |              |          | FIU Benu        | utzer     |
|   |           | letzte Ausleihe                | Au                      | sleihen akt. | Jahr Au      | sleihen gesa | mt          |             | Aus <u>w</u> eis |              |          | EIII Exem       | ripiarua  |
|   |           | Zusätzliche Feld               | ier                     |              |              |              |             | Er          | satzausw.        |              |          |                 | ter Lese  |
|   |           |                                |                         |              |              |              |             |             | öschen           |              |          |                 | ter berei |
| _ |           |                                |                         |              |              |              |             | Ŀ           | (opieren         |              |          | Recherche       | ,         |
| _ |           |                                |                         |              |              |              |             |             |                  |              |          | F12 Rech        | herche    |
|   |           |                                |                         |              |              |              |             |             | -                |              |          | - 🦚 Katal       | llogrech  |
|   |           |                                |                         |              |              |              |             |             | -                |              |          | Katalogisie     | erung     |
|   |           | Auswahlkriterier               | n für Mahnversand       |              |              |              |             |             | -                |              |          | 🗖 Neua          | aufnahr   |
|   |           | E - Erinnerung                 |                         | per Brief    |              |              |             |             |                  |              |          | Erwerbung       | ı         |
| _ |           | G1 - Gebühren                  | 1 Mahnung 📃 🔲           | per Mail     |              |              |             |             | _                |              |          | Allgemein       |           |
|   |           | G2 - Gebühren                  | 2 Mahnung               | per SMS      |              |              |             |             |                  |              |          | - di Start      | tseite    |
|   |           | G3 - Gebühren                  | 4 Mahnung               |              |              |              |             |             |                  |              |          | 🖉 🖉 🕹           | leihe     |
|   |           | G5 - Gebühren                  | 5 Mahnung               |              |              |              |             |             |                  |              |          | 🚮 Impo          | ort       |
|   |           | M1 - Mahnstufe                 | 1 🗾                     |              |              |              |             |             |                  |              |          | P Einst         | tellunge  |
|   |           | Steuernummer                   |                         |              |              |              |             |             |                  |              |          | W Word          | d         |
|   |           | Siccondination                 |                         |              |              |              |             | <u> M</u> : | arkiert          |              |          | 🛛 😰 Hilfe       |           |
| _ |           |                                |                         |              |              |              |             |             |                  |              |          | 1               |           |
| - |           |                                |                         |              | -            | _            |             |             |                  |              |          |                 |           |
|   |           |                                |                         |              |              |              |             |             |                  | -            |          | -               |           |

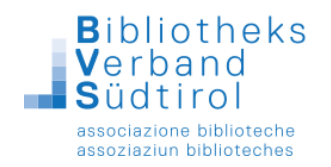

## 8.) Mit "**OK**" speichern.

Der Benutzer ist nun mit allen Daten in ihrer Datenbank gespeichert.

9.) Nun erneut die Funktion **"F2 Ausleihe"** aufrufen und den angelegten Benutzer über den Namen suchen oder den Ausweis direkt in das Feld "Ausweisnr." einscannen. Nun kann wie gewohnt mit der Ausleihe fortgefahren werden. Die Rückgabe erfolgt wie bisher, weil dort nur der Barcode des entliehenen Exemplars eingelesen wird.

Liegt die Bürgerkarte vor und soll die Ausleihe über die Steuernummer getätigt werden, so muss die Funktion "**F12 Benutzersuche**" geöffnet werden und in das vorgesehene Feld die Steuernummer eingescannt werden.

| Darei                                                                                                    | Verbounding beilio | czer mannung Kecherche Barcoue                                                           | When when when when when when when when w |                  |                            |            |               |           |                        |             |               |            |                      |
|----------------------------------------------------------------------------------------------------|--------------------|------------------------------------------------------------------------------------------|-------------------------------------------|------------------|----------------------------|------------|---------------|-----------|------------------------|-------------|---------------|------------|----------------------|
| Konto Ben.Grp. Alter fallig Woche ausgel. Total 🔲 Beleg 12.07.2016 15:58                                                                                                    |                    |                                                                                          |                                           |                  |                            |            |               |           |                        |             |               | Ausweisnr. |                      |
| A Contraction of the second second seco |                    |                                                                                          |                                           |                  |                            |            |               |           |                        |             |               | ~          | <b>×</b> ×           |
|                                                                                                    |                    |                                                                                          |                                           |                  |                            |            |               |           |                        |             |               |            |                      |
|                                                                                                    |                    |                                                                                          |                                           |                  |                            |            |               |           |                        |             |               |            |                      |
|                                                                                                    | Verfasser          | n<br>Titel Frist Buchungsnr, Gebühr Mediengro, Mind-Alter Merliennn Ausleihh Ausl-Status |                                           |                  |                            |            |               |           |                        |             |               |            | F2J Ausleine         |
|                                                                                                    | 101100001          | 1101                                                                                     |                                           | Duonangoin.      | 0000                       |            | nongip:       |           | or modifient.          | T IGOIOIND. | r idor orango |            | Fél Vorhestellen     |
|                                                                                                    |                    | Suche                                                                                    | ach einem Benut:                          | ar.              |                            |            |               |           | 5                      | 2           |               |            | E5I Verlängern       |
|                                                                                                    |                    | Bitte                                                                                    | ach an Gia dan t                          | Jaman undiada    | r Vorname                  | n undioder |               |           |                        |             |               |            | E6 Konto             |
|                                                                                                    |                    | Wohr                                                                                     | ort des Benutze                           | ers ein. Es genü | gen auch                   | Teile.     |               |           | <u>0</u> K             |             |               |            | EZ Leihfrist         |
|                                                                                                    |                    | Name                                                                                     | . [                                       |                  |                            |            |               |           | Abbrochon              |             |               |            | Leihfrist angl       |
|                                                                                                    |                    | Vorna                                                                                    | me                                        |                  |                            |            |               |           | Applechen              |             |               |            | E8 Gebühren          |
|                                                                                                    |                    | Stras                                                                                    | ie i                                      |                  |                            |            |               | _         |                        |             |               |            | F9 Neuanmeld.        |
|                                                                                                    |                    | Gebu                                                                                     | tedatum                                   |                  |                            |            | obno la       | dar       | Folderlössbon          |             |               |            | - <u>HU</u> Benutzer |
|                                                                                                    |                    | Gaco                                                                                     | Jocht                                     | K                |                            |            | Unite 3a      |           | <u>r</u> eider löschen |             |               |            | link Letzter Leser   |
|                                                                                                    |                    | 0631                                                                                     | neen                                      |                  | ~*                         |            |               |           | Alte Antrage           |             |               |            | 📇 Letzter Beleg      |
|                                                                                                    |                    | PLZ                                                                                      |                                           |                  | on                         |            |               | _         |                        |             |               |            | 1 -                  |
|                                                                                                    |                    | Anme                                                                                     | idung zwi.                                |                  |                            | und        |               | _         |                        |             |               |            | Recherche            |
|                                                                                                    |                    | L. Aus                                                                                   | leihe zwi:                                |                  |                            | und        |               | _         |                        |             |               |            | Katalogrecher        |
|                                                                                                    |                    | Zweig                                                                                    | stelle                                    |                  | *                          | Haltest.   | _             | -         |                        |             |               |            |                      |
|                                                                                                    |                    | Benu                                                                                     | zergrp.                                   |                  | <ul> <li>Nation</li> </ul> |            | ation 👻       |           |                        |             |               |            | Katalogisierung      |
|                                                                                                    |                    | Abtei                                                                                    | ung                                       |                  |                            |            |               | Ŧ         |                        |             |               |            |                      |
|                                                                                                    |                    | Alter                                                                                    | von                                       |                  |                            | bis        |               |           |                        |             |               |            | Erwerbung            |
|                                                                                                    |                    | Benu                                                                                     | zernr.                                    |                  |                            | bis        |               |           |                        |             |               |            | Allgemein            |
|                                                                                                    |                    | Ausw                                                                                     | eisnr.                                    |                  |                            | bis        |               |           |                        |             |               |            | Startseite           |
|                                                                                                    |                    | Steue                                                                                    | rnummer                                   |                  |                            |            |               |           |                        |             |               |            | 🗳 Femleihe           |
|                                                                                                    |                    | Zusät                                                                                    | zl. Felder                                |                  | Ŧ                          |            |               |           |                        |             |               |            | Import               |
|                                                                                                    |                    | e-Mai                                                                                    | -Adresse                                  |                  |                            |            |               |           |                        |             |               |            | Einstellungen        |
|                                                                                                    |                    | Beme                                                                                     | rkung                                     |                  |                            |            |               |           |                        |             |               |            | W word               |
|                                                                                                    |                    |                                                                                          |                                           |                  |                            | <b>—</b> . |               |           |                        |             |               |            | -                    |
|                                                                                                    |                    |                                                                                          | rkierte Leser                             | Nachricht vor    | n Leser                    | Leser      | mit Mailadr   | esse 📃    | Inaktive Leser         |             |               |            | -                    |
|                                                                                                    |                    | ge                                                                                       | spente Leser                              | _ Leser mit ent  | i. wedien                  | Leser      | rnit vertoret | ien wedie | en                     |             |               |            |                      |
|                                                                                                    |                    |                                                                                          |                                           |                  |                            |            |               |           |                        |             |               |            | -1                   |
|                                                                                                    |                    |                                                                                          |                                           |                  |                            |            |               |           |                        |             |               |            | -                    |

10.) Die Ausleihe der Medien kann wie gewohnt durchgeführt werden.